# CUICでエージェントチームリストを更新して同 期する方法

### 内容

<u>概要</u> <u>前提条件</u> <u>要件</u> <u>使用するコンポーネント</u> <u>背景説明</u> <u>問題</u> <u>解決方法</u> 確認

### 概要

このドキュメントでは、Administration Server(ADMINISTRATION)およびReal-Time Data Server(AW)のエージェントチームリストを更新し、Cisco Unified Intelligence Center(CUIC)で同 期するプロセスについて説明します。

# 前提条件

- Cisco Unified Contact Center Enterprise(UCCE)11.6
- CUIC 11.6

#### 要件

次の項目に関する知識があることが推奨されます。

- UCCE
- CUIC

#### 使用するコンポーネント

このドキュメントの情報は、次のソフトウェアとハードウェアのバージョンに基づいています。

- UCCE 11.6
- CUIC 11.6

このドキュメントの情報は、特定のラボ環境にあるデバイスに基づいて作成されました。このド キュメントで使用するすべてのデバイスは、初期(デフォルト)設定の状態から起動しています 。対象のネットワークが実稼働中である場合には、どのようなコマンドについても、その潜在的 な影響について確実に理解しておく必要があります。

# 背景説明

エージェントチームリストのメンバーは、ビジネス要件に基づいて時間ごとに変更されます。新 しいエージェントまたは既存のエージェントがエージェントリスト(AGL)に追加または削除され た場合、これはCUICでも更新する必要があります。これにより、エージェントチームのレポート が正確になり、現在のメンバーであるすべてのエージェントが含まれます。

#### 問題

AWのエージェントチームリストを更新し、CUICがこの更新を同期して取得できることを確認す る方法。

### 解決方法

ステップ1:設定マネージャにアクセスできるユーザIDを使用してAWにログインします。

**ステップ2:Configuration Manager**で、[Tools]、[List Tools]の順に展開し、[Agent Team List]をダ ブルクリックします。

ステップ3:メンバーの編集が必要なエージェントチーム名を強調表示します。[メンバー]タブを クリックし、編集します。このドキュメントの例では、図に示すように[Save]をクリックします

| 5                                                                                                    | Agent Team List                                                 | D X  |
|----------------------------------------------------------------------------------------------------|-----------------------------------------------------------------|------|
| Select filter data Peripheral <all></all>                                                                                         | Attributes Members Supervisors                                  |      |
| Optional Filter     Condition     Value (Case Sensitive)       None     ✓     ✓       Save     Retrieve     Cancel filter changes | CUCMPIM.Bose_Swageta CUCMPIM.Kumar_Amit test for resource count |      |
| Agent I eam Name                                                                                                    | Add Remove                                                      |      |
| Add Delete Revert                                                                                                    | Save Close                                                      | Help |
| ICM Instance: pin                                                                                                    |                                                                 |      |

ステップ4:CUIC OAMPにログインします(URLの形式は: https://<CUICのIPアドレス>/oamp/)。

**ステップ5:[Cluster Configuration]**メニューを展開し、[UCCE User Integration]をクリックします。 図に示すように

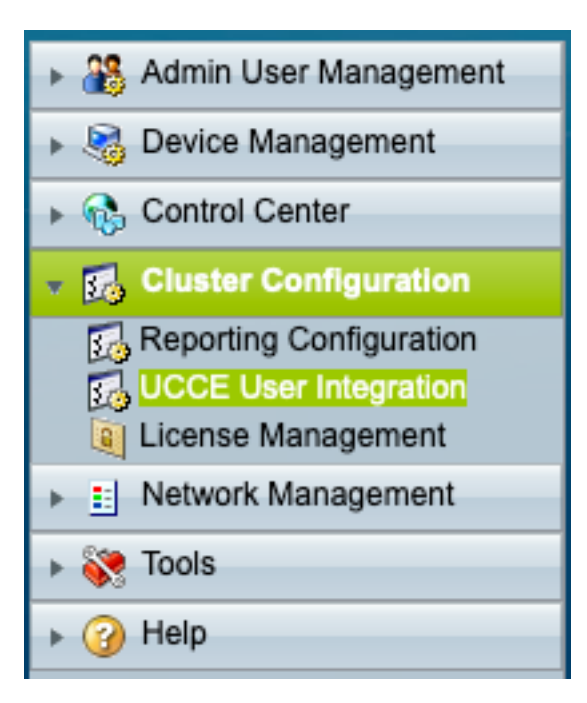

**ステップ6:UCCE User Integration Configuration(UIC**)では、同期操作(SYN)、スケジュール、また は今すぐ実行の2つのオプションを考慮できます。

| Cisco Unified Intelligence Center Administration                                                                                                    |                                                                                                    |  |  |  |  |  |
|----------------------------------------------------------------------------------------------------|----------------------------------------------------------------------------------------------------|--|--|--|--|--|
| Admin User Management                                                                                                    | UCCE User Integration Configuration                                                                                                    |  |  |  |  |  |
| Bevice Management                                                                                                    | Save 🔿 Refresh                                                                                                    |  |  |  |  |  |
| Gontrol Center     Gontrol Center     Gontr |                                                                                                    |  |  |  |  |  |
| 👻 🕵 Cluster Configuration                                                                                                    | General                                                                                                    |  |  |  |  |  |
| Reporting Configuration     G     UCCE User Integration     License Management                                                                                                    | □ Enable UCCE User Integration at 12 📀 00 📀 AM 📀                                                                                                    |  |  |  |  |  |
| Network Management                                                                                                    | on the following days Mon Tues Wed Thur Fri Sat Sun                                                                                                    |  |  |  |  |  |
| 🕨 💸 Tools                                                                                                    | using CUIC Data Source: UCCE Historical                                                                                                    |  |  |  |  |  |
| ▶ ② Help                                                                                                    |                                                                                                    |  |  |  |  |  |
|                                                                                                    | Last Run Status:       SUCCESS         Duration (hh:mm:ss):       00:00:00 (Mon Aug 26 12:11:46 CDT 2019)         UCCE Supervisors Imported:       0         Team Collections Updated:       1         Synchronize Now          Save       Refresh |  |  |  |  |  |

**注**:[Synchronize Now(今すぐ同期)]は、メンテナンス時間帯にのみ選択することをお勧めします。

**ステップ7:同期**操作が完了したら(ステップ7)、サマリーレポートには、図に示すように更新 がリストされます。

| Last Run Status:           | SUCCESS                                 |
|----------------------------|-----------------------------------------|
| Duration (hh:mm:ss):       | 00:00:00 (Mon Aug 26 13:32:36 CDT 2019) |
| UCCE Supervisors Imported: | 0                                       |
| Team Collections Updated:  | 1 ┥                                     |
| Synchronize Now            |                                         |
|                            |                                         |

# 確認

ここでは、設定が正常に機能しているかどうかを確認します。

レポート内で[Filter]を選択し、更新されたチームを選択して、AWと同じメンバーリストがリスト されていることを確認します。

| Choose Filter                                        |   |             |                    | $\times$ |
|------------------------------------------------------|---|-------------|--------------------|----------|
| Parameters                                           |   |             |                    |          |
| Values cannot be empty                               |   |             |                    |          |
| Available: 3 Values                                  |   |             | Selected: 0 Values | Õ        |
| Search Available                                     | ٩ |             | Search Selected    | ٩        |
| > test (2/2) CUCMPIM.Bose_Swagata CUCMPIM.Kumar_Amit |   | ><br>><br>* |                    |          |
|                                                      |   |             |                    | Run      |